## **Beneficiary Out Reach App**

## Acknowledgement of No of HCM letters received by the Secretariat

- After receiving the beneficiary letters from the MPDO/MCs, the PS/WAS has to fill the no of letters received in the BOP app.
- 1. అప్ లాగిస్ అవ్వడం:
- PS / WAS వారి యొక్క ఆధార్ సెంబర్ నమోదు చేసి, ఆధార్ Authentication ద్వారా Beneficiary Outreach Appలాగిస్ అవ్వాలి.

| Version - 3.6                                                                                                    | 14:00                                                                                                    | 0 M 131 (ID                                                                                    | 11:31 🔉 🖻                                                     | 8                                                        | Ca 🔠ii 🕮                                                                 |
|----------------------------------------------------------------------------------------------------|----------------------------------------------------------------------------------------------------|------------------------------------------------------------------------------------------------|---------------------------------------------------------------|----------------------------------------------------------|--------------------------------------------------------------------------|
|                                                                                                    | Ver - 3.3                                                                                                    |                                                                                                |                                                               | లాగిన్                                                   |                                                                          |
|                                                                                                    |                                                                                                    |                                                                                                | ఆధార్ నెంబర్<br>*******11                                     | 917                                                      |                                                                          |
| and the second second sec | Beneficiary Outr                                                                                                    | each                                                                                           | Consen<br>Numł<br>(GSW:<br>Gover                              | t : I, the holder of                                     | Aadhaar<br>onsent to<br>ITE&C,<br>desh to                                |
| Beneficiary Outreach                                                                                                    | 1000 Junio                                                                                                    |                                                                                                | obtaii<br>Biom<br>UIDAI<br>biom                               |                                                          | r and<br>; with<br>hed that my<br>hd/shared                              |
|                                                                                                    | <ul> <li>*******1917</li> <li>Consent : I, the holder of Number, hereby give m to (SERP) under ITE&amp;C, of the section of the section o</li></ul> | of Aadhaar<br>y consent<br>Government                                                          | and w<br>for th<br>Benel<br>వినియె<br>నంబర్<br>నంబర్<br>పొందగ | ABORT                                                    | iDk only<br>ication in<br>ధార్<br>ధార్<br>.వీకరణ<br>entlunder            |
| గ్రామ /వార్డు సచివాలయం శాఖ<br><sub>అంకరి</sub> కే క్రభాశ్రం                                                                                                    | of Andhra Pradesh to o<br>Aadhaar Number and B<br>Authencating with UID/<br>has informed that my b<br>will not be stored/share<br>be submitted to CIDR c<br>the nurrose of Authent                                                                                                    | btain my<br>iometric for<br>AL. AUA/KUA<br>iometrics<br>and and will<br>only for<br>ication in | బ టి ఇ<br>కి నా గ<br>బయో:<br>చేయణ<br>Benels<br>మాత్రమే        | Pl place Finger<br>Place properly or<br>CIDR కు సమర్పించ | ప్రభుత్వం<br>KUA నా<br>రాగ్యస్వామ్యం<br>రియు<br>జీకరణ కొరకు<br>బడుతుంది. |
|                                                                                                    | దుల parpose of Authent<br>BeneficiaryOutreach.<br>వినియోగదారు సమ్మతి.నేను<br>సంబర్ మారియు బయోవెట్ని<br>పొందకూనికి (SERP)under<br>విజాగం,ఆంద్రప్రదేశ్ ప్రభుత్వ                                                                                                    | ం, ఆధార్<br>గా ఆధార్<br>క్ ధ్రువీకరణ<br>ఐ టి ఇ & సి<br>ం కి నా సమ్మతి                          | RD Service:                                                   | - Active                                                 | FACE                                                                     |
|                                                                                                    | ΞO                                                                                                    | <                                                                                              |                                                               |                                                          |                                                                          |

## 2. Home Screen :

• Beneficiary OutReach App లాగిస్ అయిన తరువాత మీకు ఈ క్రింది విధంగా స్ర్రీస్ కనిపిస్తుంది.

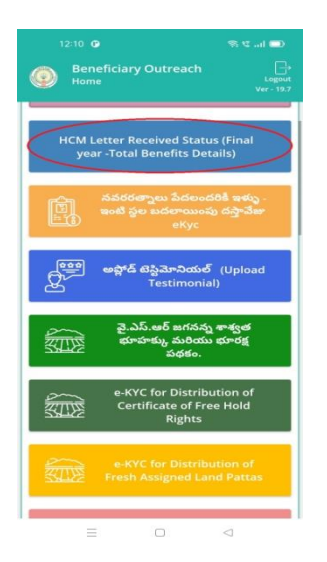

- 3. HCM Letter Received Status (Final year -Total Benefits Details) :
- మీరు Home స్ర్రీన్ లో HCM Letter Received Status (Final year -Total Benefits Details) మీద క్లిక్ చేసిన తరువాత, మీకు ఈ క్రింది విధంగా స్ర్రీన్ కనిపిస్తుంది.

|                                                                                          |   |          |                 | al 📼 |  |
|------------------------------------------------------------------------------------------|---|----------|-----------------|------|--|
| Beneficiary Outreach<br>HCM Letter Received Status (Final year -Tot<br>Benefits Details) |   |          |                 |      |  |
| Select SecCode                                                                           | 4 | Select   |                 | 0    |  |
|                                                                                          |   | 10390653 |                 |      |  |
|                                                                                          |   |          |                 |      |  |
|                                                                                          |   |          |                 |      |  |
|                                                                                          |   |          |                 |      |  |
|                                                                                          |   |          |                 |      |  |
|                                                                                          |   |          |                 |      |  |
|                                                                                          |   |          |                 |      |  |
|                                                                                          |   |          |                 |      |  |
|                                                                                          |   |          |                 |      |  |
|                                                                                          |   |          |                 |      |  |
|                                                                                          |   |          |                 |      |  |
|                                                                                          |   |          |                 |      |  |
|                                                                                          |   |          |                 |      |  |
|                                                                                          |   |          | $\triangleleft$ |      |  |

• ఇక్కడ మీరు Secretariat Code ని select చేసుకుంటే మీకుఈ క్రింది విధంగా స్ర్రీన్ కనిపిస్తుంది.

| 13:03 🙆                                         | C 16. 2 🕫                                                              | 13:02 🥥                                                              | 📼 hi. 19 19 |
|-------------------------------------------------|------------------------------------------------------------------------|----------------------------------------------------------------------|-------------|
| Benefician<br>HCM Letter<br>Benefits Det        | ry Outreach<br>Received Status (Final year -Total<br>tails) Ver - 19.7 | Beneficiary Outreac<br>HCM Letter Received Stat<br>Benefits Details) |             |
| Select SecCode                                  | : 10390653 😎                                                           | Select SecCode : 103906                                              | 53 🗢        |
| Secretariat Code                                | : 10390653                                                             | Secretariat Code : 10390                                             | 653         |
| Number of<br>HouseHolds                         | : 1183                                                                 | Number of : 1183<br>HouseHolds                                       |             |
| Number of HCM<br>Letters Received<br>upto Today | : 2                                                                    | Number of HCM<br>Letters Received : 0                                |             |
| Number of HCM<br>Letters Received<br>Now        | : 1                                                                    | N 🕢 Data Saved Suc                                                   | cessfully   |
| Date of Received                                | : 05/03/2024                                                           |                                                                      | ок          |
|                                                 | సంభిల్                                                                 | aayo                                                                 | •           |
|                                                 |                                                                        | = 0                                                                  |             |

- ఇక్కడ Secretariat Code, Number of HouseHolds, Number of HCM Letters Received upto Today, Number of HCM Letters Received Now, Date of Received వివరాలు display అవుతాయి.
- ఇక్కడ Number of HCM Letters Received Now కి సంబంధిచిన HCM Letters count ని enter చేయవలసి ఉంటుంది.
- Date of Received కి Date ని select చేసుకున్న తరువాత submit button ని click చేస్తే Data Saved Successfully అని మెసేజ్ display అవుతుంది.